M2M RTU FAQ Ver1.02

# M2M RTU FAQ

#### Content

| $\ensuremath{Q01}$ : How does user check whether the device has connected to RTU Center or |
|--------------------------------------------------------------------------------------------|
| not?                                                                                       |
| Q02 : Why does the RTU Center show the "Remote Station ID try to establish the             |
| connection, but can't fine the match Module!! information?                                 |
| Q03 : How does user do when user executes the RTU Center that automatically                |
| loads device information every time?4                                                      |
| ${\tt Q04}$ : When user executed the RTU Center, but happened error "Server close" .       |
| How does the user do?4                                                                     |
| Q05: If user finds the time/date of remote device that is wrong. How dose user             |
| <b>do?</b> 5                                                                               |
| Q06 : If user wants to upload the SD file of GT-540, GT-540P or G-4500 RTU. How            |
| dose user do?6                                                                             |
| Q07: Can I program to read the RTU information myself? What should I do? 8                 |
| <b>Q08: Can I store the real-time data on the RTU in the database?</b> 9                   |
| Q09: Why can't I connect to MS SQL (SQL Server)?                                           |
| Q10: Can I control the IO of my device through the RTU Center? What should I               |
| do?                                                                                        |

## Q01 : How does user check whether the device has connected to RTU Center or not?

A01 : Please confirm the light of the device of RTU Center. If the color of the light of the device of RTU Center is green, it represents the device that has connected to RTU Center. If the color of the light of the device of RTU Center is red, it represents the device that doesn't connect to RTU Center.

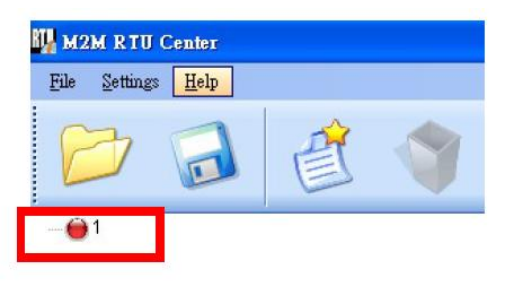

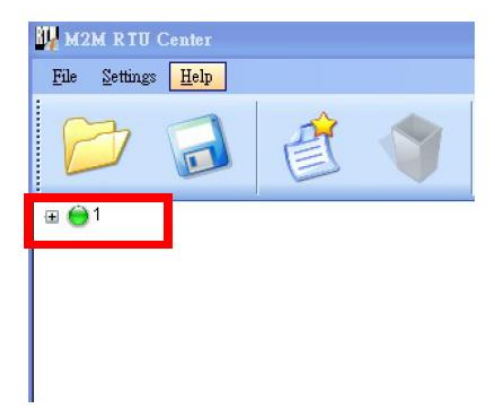

Q02: Why does the RTU Center show the "Remote Station ID try to establish the connection, but can't fine the match Module!! information? A02: The module of RTU Center is not matched. Please confirm the module of RTU Center when user adds a new device.

| 2011/01/05 16:59:55 | Remote Station ID "1" try to establish the connection, but can't fine the match Medulali (CRDS) (IP: 102-158-0-111, PORT- |
|---------------------|----------------------------------------------------------------------------------------------------|
| 2011/01/05 16:58:48 | Modify a device "1" (Module Name GT-50). Station (D=1)                                                                    |
| 2011/01/05 16:56:13 | Remote Station ID "1" close the connection!! (GPRS) (IP: 192.168.0.111, PORT: 2924)                                       |
| 2011/01/05 16:55:46 | Remote Station ID "1" established the connection!! (GPRS) (IP: 192.168.0.111, PORT: 2924)                                 |
| 2011/01/05 16:54:40 | Add a new device "1" (Module Name=G-4500, Station ID=1)                                                                   |

| e:Unicode, Max. size: 20) | 🔶 ок                      |
|---------------------------|---------------------------|
| <u></u>                   | Cancel                    |
| (1 ~ 65535)               |                           |
|                           |                           |
|                           | e:Unicode, Max. size: 20) |

## Q03 : How does user do when user executes the RTU Center that automatically loads device information every time?

A03 : When user finished setting these devices parameters first time, click the Save button to save these parameters and the RTU Center will automatically loads these devices parameters next time.

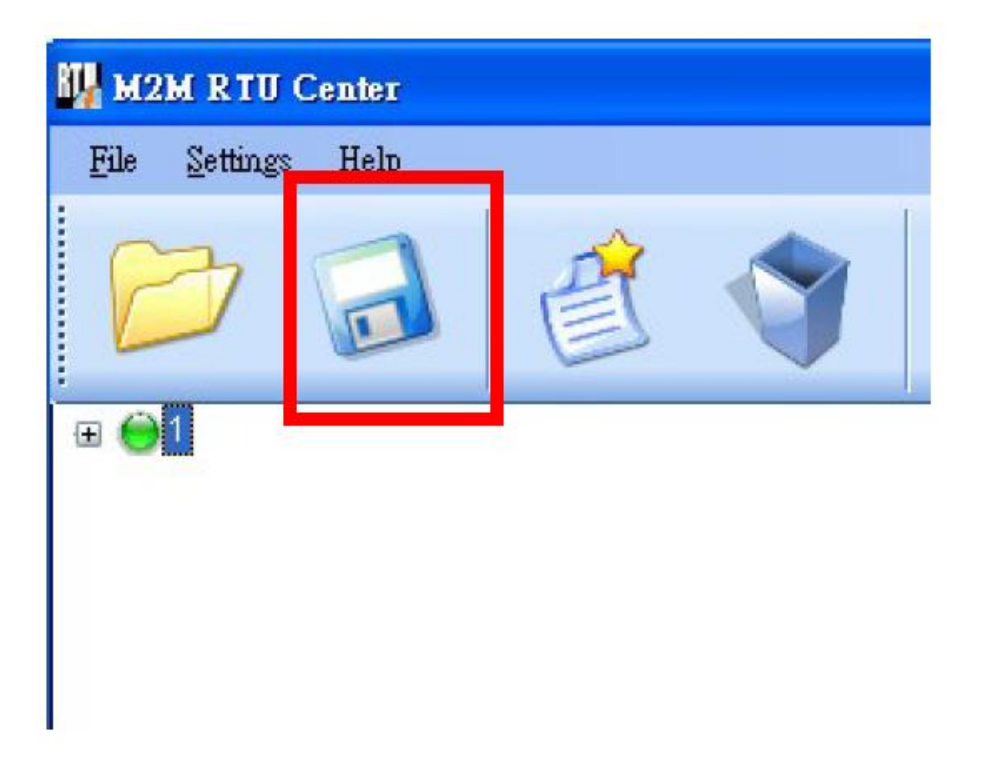

## Q04 : When user executed the RTU Center, but happened error "Server close". How does the user do?

A04:

The RTU Center can't build a server, Please confirm the correct IP address, Port or firewall.

| Date / Time                    | Managa                                                          |
|--------------------------------|-----------------------------------------------------------------|
| 2011/01/05 18:09:12            | Server closed(Local IP: 192.168.0.111, Local PORT: 10000), Err= |
|                                |                                                                 |
|                                |                                                                 |
|                                |                                                                 |
|                                |                                                                 |
|                                |                                                                 |
|                                |                                                                 |
|                                |                                                                 |
|                                |                                                                 |
|                                |                                                                 |
|                                |                                                                 |
|                                |                                                                 |
|                                |                                                                 |
|                                |                                                                 |
|                                |                                                                 |
| Conversioned Local ID: 102 169 | 0.111 Level POP T: 10000                                        |

Modify IP address:

Modify Port:

| Local IP : 192.168.0.104 | ] | Local Port : 10000 |  |
|--------------------------|---|--------------------|--|
| Modify IP :              | ] | Modify Port :      |  |
|                          |   |                    |  |

## Q05 : If user finds the time/date of remote device that is wrong. How dose user do?

A05 : When the device connected to RTU Center, right-click the device and select Parameters => Device time to proofread the correct time on the RTU Center.

|                                                | A Decemptor        |              | Statua            |          |
|------------------------------------------------|--------------------|--------------|-------------------|----------|
|                                                | Dovido Namo        |              | - Jiaius<br>- D   |          |
| Parameters                                     | Modula             |              | 2<br>G 4500       |          |
|                                                | Station ID         |              | 2                 |          |
|                                                | Describe           |              |                   |          |
| Upload SD File                                 | Connected Priority |              | Only Ethernet     |          |
|                                                | Connected Mother   | 1            | Ethernet          |          |
|                                                | Date&Time          |              | 2010/06/02 09:30: | 43       |
|                                                | Remote Client IP   |              | 192.168.0.98      |          |
|                                                | Remote Client PO   | RT           | 3413              |          |
|                                                | Send once time (u  | nit: sec)    | 5                 |          |
|                                                | Heartbeat time (ur | III. Sec)    | 0                 |          |
|                                                |                    |              |                   |          |
| C Device Time                                  |                    | Commar       | ıd —              |          |
| Device Time<br>Device Time:                    |                    | Commar       | nd                |          |
| Device Time<br>Device Time:<br>2010/01/11 14:4 | 43:13              | Commar<br>Se | et Se             | t as Now |

## Q06 : If user wants to upload the SD file of GT-540, GT-540P or G-4500 RTU. How dose user do?

A06: Right-click the device that user wants to upload and selects the "Upload SD File" item on the RTU Center. Then selects the file name that user wants to upload.

| M2M RTU Center     |                            |                     |
|--------------------|----------------------------|---------------------|
| File Settings Help |                            |                     |
| 1                  | 😂 🔗 🕑                      |                     |
| - 🗎 🔼              | Parameter                  | Status              |
| • • • <b>•</b>     | Device Name                | 2                   |
| 😝 3 Parameters     | Modula                     | G-4500              |
|                    | Station ID                 | 2                   |
| 6 5 Haland SD We   | Describe                   |                     |
|                    | Connected Priority         | Only Ethernet       |
| 57 C               | Connected Mothod           | Ethernet            |
| 8                  | Date&Time                  | 2010/06/02 09:30:43 |
| 9                  | Remote Client IP           | 192.168.0.98        |
| <b>A</b> 10        | Remote Client PORT         | 3413                |
| <b>Z</b> 11        | Send once time (unit: sec) | 5                   |
|                    | Heartbeat time (unit: sec) | 0                   |
| 1 <sup>-12</sup>   | Modbus module num          | 5                   |

| 10032302.CSV | ~   | Parameter              | Description  | Defrech File Name |
|--------------|-----|------------------------|--------------|-------------------|
| 10052507.CSV |     | File Name              | 10032302 CSV | Refresh File Name |
| 0052508.CSV  |     | File Size (Unit: byte) | 2248         | - 10 <b>1</b> .   |
| 10041500.CSV |     |                        |              |                   |
| 10032900.CSV |     |                        |              | Save File         |
| 0010100.CSV  |     |                        |              |                   |
| 10033000.CSV |     |                        |              |                   |
| 10033001.CSV |     | -                      |              | -                 |
| 10040100.CSV |     |                        |              | Del File          |
| 10040300.CSV |     |                        |              |                   |
| 10041600.CSV |     |                        |              |                   |
| 10041700.CSV |     |                        |              |                   |
| 10041800.CSV |     |                        |              | Exit              |
| 10041900.CSV |     |                        |              |                   |
| 10042000.CSV |     |                        |              |                   |
| 10042100.CSV |     |                        |              |                   |
| 10042200.CSV |     |                        |              |                   |
| 10042300.CSV |     |                        |              |                   |
| 10032901.CSV |     |                        |              |                   |
| 10042400.CSV |     |                        |              |                   |
| 10042500.CSV |     |                        |              |                   |
| 10042600.CSV |     |                        |              |                   |
| 10042700.CSV |     | -                      |              |                   |
| 10042800.CSV |     |                        |              |                   |
| 10042900.CSV | 100 |                        |              |                   |
| 10050200.05V | ×   |                        |              |                   |

## Q07: Can I program to read the RTU information myself? What should I do?

A07: ICPDAS provides the M2M RTU Library to enable developers to program their own codes to read RTU's real-time data. Users can download Library by: http://ftp.icpdas.com/pub/cd/usbcd/napdos/m2m/rtu/rtu\_center/software/

← → C 合 ① 不安全 | http://ftp.icpdas.com/pub/cd/usbcd/napdos/m2m/rtu/rtu\_center/software/

#### ftp.icpdas.com - /pub/cd/usbcd/napdos/m2m/rtu/rtu\_center/software/

| [To Parent | Directory] |                                    |
|------------|------------|------------------------------------|
| 1/18/2017  | 2:51 PM    | 789 <u>readme.txt</u>              |
| 3/9/2015   | 4:48 PM    | 1818624 <u>rtu_api.zip</u>         |
| 3/9/2015   | 4:48 PM    | 327680 rtu center v1.10.zip        |
| 3/9/2015   | 4:48 PM    | 327680 rtu_center_v1.12.zip        |
| 3/9/2015   | 4:48 PM    | 327680 rtu_center_v1.14.zip        |
| 8/27/2015  | 3:44 PM    | 327680 rtu_center_v1.15.zip        |
| 10/14/2015 | 2:05 PM    | 313098 <u>rtu_center_v1.16.zip</u> |
| 10/22/2015 | 1:43 PM    | 473321 <u>rtu_center_v1.20.zip</u> |
| 1/18/2017  | 2:51 PM    | 481820 rtu_center_v1.21.zip        |
|            |            |                                    |

And can refer to the manual for program development:

http://ftp.icpdas.com/pub/cd/usbcd/napdos/m2m/rtu/rtu\_center/manual/

← → C ① 不安全 | http://ftp.icpdas.com/pub/cd/usbcd/napdos/m2m/rtu/rtu\_center/manual/

#### ftp.icpdas.com - /pub/cd/usbcd/napdos/m2m/rtu/rtu\_center/manual/

[To Parent Directory] 3/9/2015 4:48 PM 1032192 <u>m2m rtu center user manual\_v1.02.pdf</u> 3/15/2017 4:25 PM 822191 <u>m2m rtu\_api manual.pdf</u>

| rtu_api.zip ▶ RTU_API ▶ demo ▶ |       |      |  |  |
|--------------------------------|-------|------|--|--|
|                                |       |      |  |  |
| 名稱                             | 類型    | 壓縮大小 |  |  |
| RTU_CS_Net_demo                | 檔案資料夾 |      |  |  |
| RTU_VB_Net_demo                | 檔案資料夾 |      |  |  |
| 퉬 RTU_VC6_demo                 | 福案資料夾 |      |  |  |

#### Can also refer to Demo code for secondary development:

#### Q08: Can I store the real-time data on the RTU in the database?

A08: Yes, after RTU version 1.20, we have already supported MS SQL and MySQL database storage functions. Users can save the connection data of SQL in RTU Center through setting. When the device is connected, it will automatically save the data into the database.

http://ftp.icpdas.com/pub/cd/usbcd/napdos/m2m/rtu/rtu\_center/software/

← → C ① 不安全 | http://ftp.icpdas.com/pub/cd/usbcd/napdos/m2m/rtu/rtu\_center/software/

#### ftp.icpdas.com - /pub/cd/usbcd/napdos/m2m/rtu/rtu\_center/software/

| [To Parent | <u>Directory]</u> |                                    |
|------------|-------------------|------------------------------------|
| 1/18/2017  | 2:51 PM           | 789 <u>readme.txt</u>              |
| 3/9/2015   | 4:48 PM           | 1818624 <u>rtu_api.zip</u>         |
| 3/9/2015   | 4:48 PM           | 327680 rtu center v1.10.zip        |
| 3/9/2015   | 4:48 PM           | 327680 rtu center v1.12.zip        |
| 3/9/2015   | 4:48 PM           | 327680 rtu_center_v1.14.zip        |
| 8/27/2015  | 3:44 PM           | 327680 rtu_center_v1.15.zip        |
| 10/14/2015 | 2:05 PM           | 313098 rtu center v1.16.zip        |
| 10/22/2015 | 1:43 PM           | 473321 rtu center v1.20.zip        |
| 1/18/2017  | 2:51 PM           | 481820 <u>rtu_center_v1.21.zip</u> |
|            |                   |                                    |

#### Set My SQL connection information:

| Database Properties          |                 |           | ×      |
|------------------------------|-----------------|-----------|--------|
| Database Type<br>◎ None ◎ MS | SQL Server      | IL        | 🔶 ок   |
| SQL Database Communicatio    | n Configuration |           |        |
| Database Name :              | rtu_db_test     |           | Cancel |
| IP Address :                 | 127.0.0.1       |           |        |
| Port Number :                | 3306            |           |        |
| User Name :                  | root            |           |        |
| Password :                   | •••••           | Verify DB |        |

Here, please add a new database in MySQL, and fill in the name in the Database Name field. RTU Center cannot add a database, only the data table will be added. After filling in the connection information, press the Verify DB button to check and set the database. After successful connection, 3 data tables will be added automatically for storing data:

| Date / Time             | Message                     |
|-------------------------|-----------------------------|
| 2018/12/07 14:48:38.048 | My SQL Connection Success!! |
| 2018/12/07 14:48:13.214 | station_data_comm           |
| 2018/12/07 14:48:13.214 | station_data_modbus         |
| 2018/12/07 14:48:13.214 | station_last_record         |

View the three new data tables with phpmyadmin:

| - | - □ 「有服器: 127 0.0.1 » ● 資料庫: rtu_db_test |            |       |            |      |      |      |          |      |        |      |   |        |        |             |         |      |
|---|------------------------------------------|------------|-------|------------|------|------|------|----------|------|--------|------|---|--------|--------|-------------|---------|------|
| 4 | 結構                                       | SQL        | ٩,    | 搜          | ₫ 🗊  | 查詢   | 🛃 匯出 | <b>-</b> | 重入 。 | 🎤 操作   | 📃 欄根 |   | 前存     | 事      | 🕑 事件        | 28 🗰    | 發業 🧿 |
|   | 資料表                                      | <u>م</u>   |       | 動作         |      |      |      |          |      |        | 資料列數 | 0 | 型態     | 編碼     | 與排序         | 大小      | 資料分散 |
|   | station                                  | n_data_co  | mm    | $\bigstar$ | 📄 瀏覽 | ▶ 結構 | 💘 搜尋 | 新增       | 릚 清空 | : 🤤 刪除 |      | 0 | InnoDB | latin1 | _swedish_ci | 16 K    | -    |
|   | station                                  | n_data_mo  | odbus |            | 瀏覽   | 14結構 | 🤹 搜尋 | 新增       | ₩ 清空 | : 🥥 刪除 |      | 0 | InnoDB | latin1 | _swedish_ci | 16 K    | -    |
|   | station                                  | n_last_rec | ord   | *          | 🗌 瀏覽 | ▶ 結構 | 🕞 搜尋 | 新增       | 릚 清空 | : 🤤 刪除 |      | 0 | InnoDB | latin1 | _swedish_ci | 16 K    | -    |
|   | 3 張資                                     | 料表         |       | 總計         |      |      |      |          |      |        |      | 0 | InnoDB | latin  | 1_swedish_c | i 48 KI | 0 B  |

#### "station\_data\_comm" structure:

| ← | ģ | 伺服器: 127.0.0.1 » 📄 資料! | ≢: rtu_db_te | əst » 🔜 資料表: stat | ion_da | ita_co | mm    |
|---|---|------------------------|--------------|-------------------|--------|--------|-------|
|   | 溋 | 1981 日本 新聞 A SQL       | . 🔍 捜装       | 季 👫 新増 🖪          | 建      | L I    | ▶ 匯入  |
|   | # | 名稱                     | 型態           | 編碼與排序             | 屬性     | 空值     | 預設值 額 |
|   | 1 | station_id             | int(16)      |                   |        | 否      | 無     |
|   | 2 | priority               | varchar(8)   | latin1_swedish_ci |        | 否      | 無     |
|   | 3 | connect_interface      | varchar(8)   | latin1_swedish_ci |        | 否      | 無     |
|   | 4 | date_time              | datetime     |                   |        | 否      | 無     |
|   | 5 | modbus_device_number   | int(8)       |                   |        | 否      | 無     |
|   | 6 | sd_error               | int(8)       |                   |        | 否      | 無     |
|   | 7 | gps_data               | text         | latin1_swedish_ci |        | 是      | NULL  |

#### "station\_data\_modbus" structure:

| <del>~</del> | <b>i</b> 1 | 司服器: 127.0.0.1 | » 📄 資料庫: rti | u_db_test » 🔜 資料  | 表: stati | ion_data   | _modbus |
|--------------|------------|----------------|--------------|-------------------|----------|------------|---------|
|              | 瀏          | 第 14 結構        | SQL (        | 🔍 搜尋 📑 新          | 増        | 通用         | 📑 匯入    |
|              | #          | 名稱             | 型態           | 編碼與排序             | 屬性       | 空值 預       | 設值 額外資  |
|              | 1          | modbus_name    | varchar(160) | latin1_swedish_ci | ī        | 否 無        | ·       |
|              | 2          | slave_id       | int(8)       |                   | ī        | r <i>m</i> |         |
|              | 3          | is_valid       | int(8)       |                   | ī        | 否 無        | •       |
|              | 4          | di_data        | text         | latin1_swedish_ci | ī        | 否 無        |         |
|              | 5          | do_data        | text         | latin1_swedish_ci | ī        | 否 無        | •       |
|              | 6          | ai_data        | text         | latin1_swedish_ci | ī        | 否 無        | •       |
|              | 7          | ao_data        | text         | latin1_swedish_ci | ī        | 否 無        | •       |
|              | 8          | counter_data   | text         | latin1_swedish_ci | ī        | 否 無        |         |
|              | 9          | station_id     | int(16)      |                   | ī        | 否無         | •       |
|              | 10         | date_time      | datetime     |                   | ī        | 否 <i>無</i> | •       |

#### "station\_last\_record" structure:

| ← | ģ | 伺服   | 器: 127 | 0.0.1 | » 🏢  | 資料庫     | rtu_d  | lb_t | est | » | 資料  | 表: | statio    | on_las                                | t_rec | ord |
|---|---|------|--------|-------|------|---------|--------|------|-----|---|-----|----|-----------|---------------------------------------|-------|-----|
|   | 2 | 爦    | 1 1    | 講     |      | SQL     | ٩,     | 搜    | 魯   |   | ⊨ 新 | 増  | *         | 1 1 1 1 1 1 1 1 1 1 1 1 1 1 1 1 1 1 1 |       | -   |
|   | # | 名種   | į      | 型態    |      | 編碼與     | 排序     |      | 屬   | ŧ | 空值  | 預調 | <b>貴値</b> | 額外                                    | 資訊    | 動作  |
|   | 1 | stat | ion_id | int(1 | 6)   |         |        |      |     |   | 否   | 無  |           |                                       |       | Ø1  |
|   | 2 | gps  | _data  | text  |      | utf8_ge | eneral | _ci  |     |   | 是   | NU | LL        |                                       |       | Ø 1 |
|   | 3 | io_d | lata   | text  |      | utf8_ge | eneral | _ci  |     |   | 否   | 無  |           |                                       |       | Ø1  |
|   | 4 | date | _time  | date  | time |         |        |      |     |   | 否   | 癬  |           |                                       |       | Ø   |

Q09: Why can't I connect to MS SQL (SQL Server)?

A09:

Check1: Confirm that the Windows Firewall is enabled via MS SQL Port: 1433: Select advanced settings

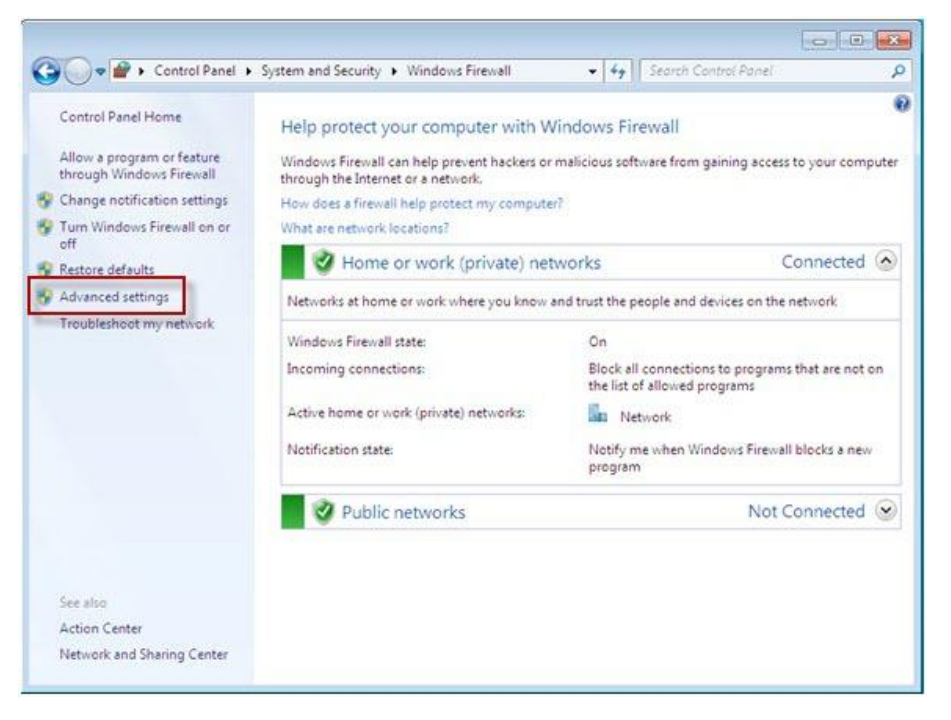

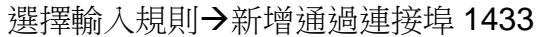

| <b>*</b>                                                                    |                                                                                                    | Windows Firewall with Advance                                                                                                    | d Security          |      |         | ×             |
|-----------------------------------------------------------------------------|----------------------------------------------------------------------------------------------------|----------------------------------------------------------------------------------------------------|---------------------|------|---------|---------------|
| File Action View Help                                                       |                                                                                                    |                                                                                                    |                     |      |         |               |
| Curbound Rules<br>Outbound Rules<br>Connection Security Rules<br>Monitoring | Name Protocol and Ports Specific flag protocol and Ports Protocol and Ports Protocol and Ports Protocol and Ports Protocol and Ports Protocol and Ports Name Name | Group New Inbound Rule Wizard which this rule apply to 10 Por UDP?  TCP Dest this rule apply to all local post or specific local posts? All local post Specific local post Example 80, 443, 5009 5010  C Back | Profile<br>Next> Cc | noel | Actio ^ | Inbound Rules |

Check2: Confirm that the TCP/IP project for the network configuration in Sql Server Configuration Manager is enabled.

| 🚰 Sql Server Configuration Manager                                                                                                    |                                                                                  |                                                          |  |  |  |  |  |  |  |
|----------------------------------------------------------------------------------------------------|----------------------------------------------------------------------------------|----------------------------------------------------------|--|--|--|--|--|--|--|
| File       Action       View       Help         Image: SQL Server Configuration Manager (Local)         Image: SQL Server Services         Image: SQL Server Services         Image: SQL Server Network Configuration (32bit)         Image: SQL Server Network Configuration (32bit)         Image: SQL Server Network Configuration (32bit)         Image: SQL Server Network Configuration         Image: SQL Server Network Configuration         Image: SQL Server Network Configuration         Image: SQL Server Network Configuration         Image: SQL Server Network Configuration         Image: SQL Server Network Configuration         Image: SQL Server Network Configuration         Image: SQL Server Network Configuration         Image: SQL Server Network Configuration         Image: SQL Server Network Configuration         Image: SQL Server Network Configuration         Image: SQL Server Network Configuration         Image: SQL Native Client 11.0 Configuration | Protocol Name<br>Shared Memory<br>Named Pipes<br>TCP/IP<br>Enab<br>Disat<br>Prop | Status<br>Enabled<br>Enabled<br>Disabled<br>le<br>erties |  |  |  |  |  |  |  |
| Enable selected protocol.                                                                                                    |                                                                                  |                                                          |  |  |  |  |  |  |  |

### Q10: Can I control the IO of my device through the RTU Center? What should I do?

A10: Yes, first find your device and double-click the mouse to open the page:

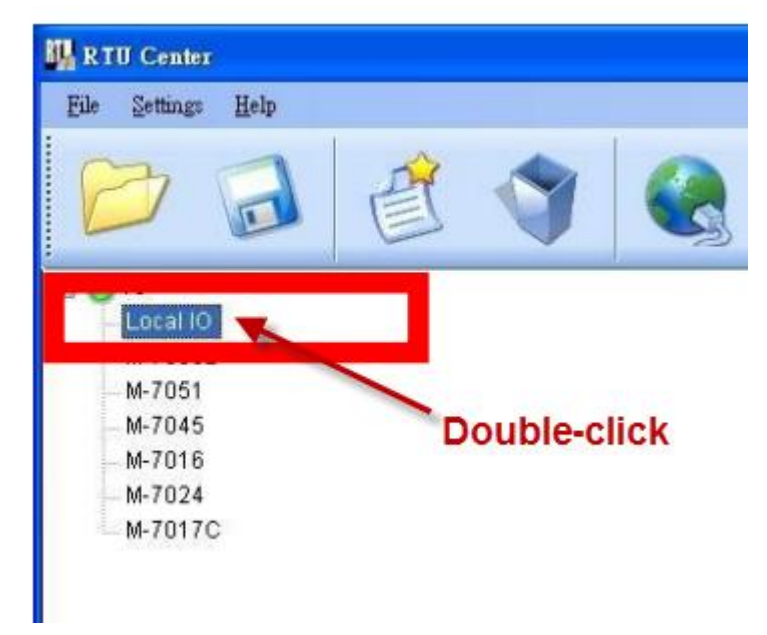

Click the DO button on the control page or enter the AO value. The RTU Center will return the value to the device for control.

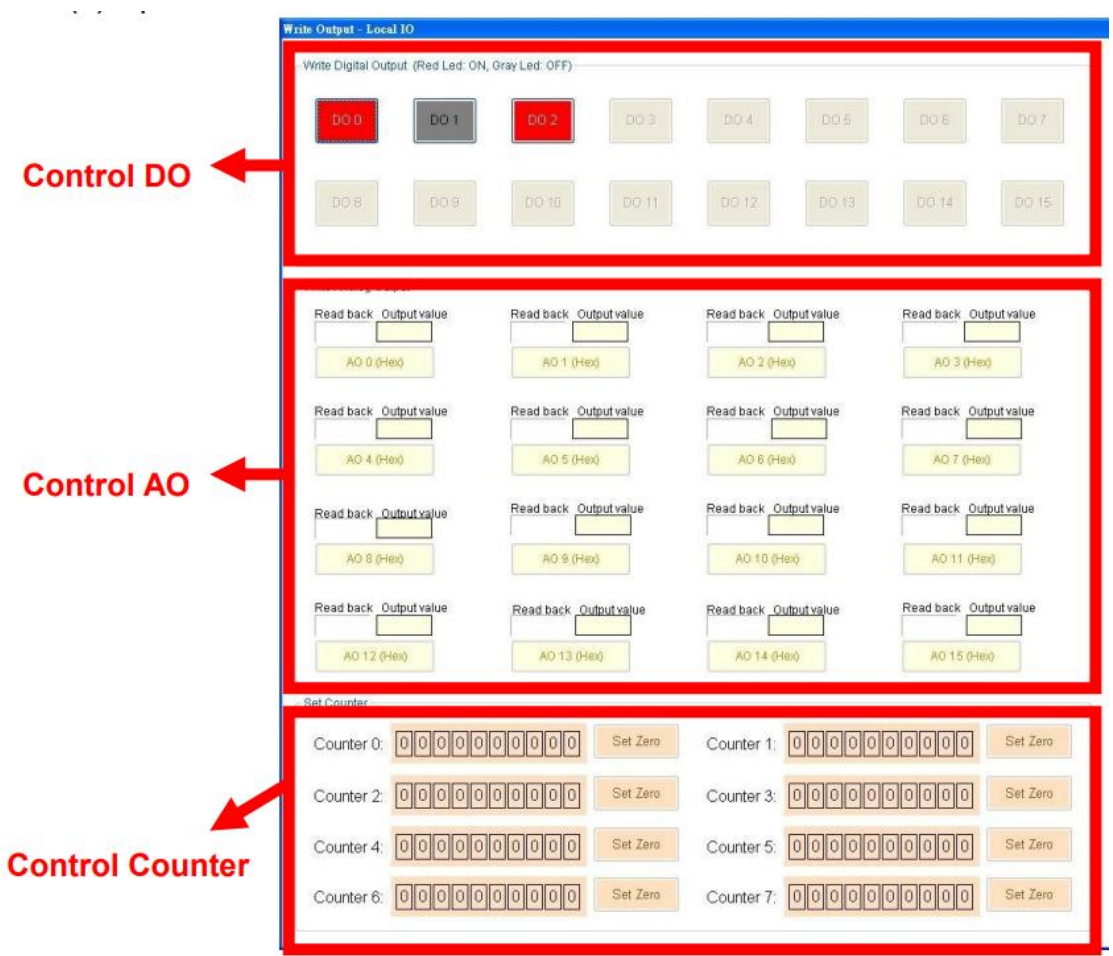